## **Creating Journal Entries**

In the PeopleSoft Finance System, there is a central navigation path for all journal entry types, regardless if the journal entry is an actual journal entry, a budget journal entry, etc.

| <ol> <li>On the Home Page, select Main Menu.</li> <li>Main Menu          <ul> <li>Sort the Main Menu by alphabetical order.</li> <li>Select General Ledger &gt; Journals &gt; Journal Entry &gt; Create/Update Journ Entries.</li> <li>On the Add a New Value page, select Add.</li> <li>Add</li> </ul> </li> <li>On the Header page, the Long Description is where you will enter the journa description detail. You have 254 characters available in this field.</li> <li>Long Description Enter long description here</li></ol>                                                                                                    | al |
|----------------------------------------------------------------------------------------------------|----|
| <ul> <li>2. Sort the Main Menu by alphabetical order.</li> <li>2. Sort the Main Menu by alphabetical order.</li> <li>2. Select General Ledger &gt; Journals &gt; Journal Entry &gt; Create/Update Journ Entries.</li> <li>3. Select General Ledger &gt; Journals &gt; Journal Entry &gt; Create/Update Journ Entries.</li> <li>4. On the Add a New Value page, select Add.</li> <li>Add</li> <li>5. On the Header page, the Long Description is where you will enter the journa description detail. You have 254 characters available in this field.</li> <li>Long Description Enter long description here 227 characters remaining</li> <li>6. Be sure that the appropriate Ledger Group on the Header page is identified.</li> </ul> | al |
| <ul> <li>3. Select General Ledger &gt; Journals &gt; Journal Entry &gt; Create/Update Journ Entries.</li> <li>4. On the Add a New Value page, select Add.</li> <li>Add</li> <li>5. On the Header page, the Long Description is where you will enter the journa description detail. You have 254 characters available in this field.</li> <li>Long Description Enter long description here <ul> <li>227 characters remaining</li> </ul> </li> <li>6. Be sure that the appropriate Ledger Group on the Header page is identified.</li> </ul>                                                                                                    | al |
| <ul> <li>4. On the Add a New Value page, select Add.</li> <li>Add</li> <li>5. On the Header page, the Long Description is where you will enter the journal description detail. You have 254 characters available in this field.</li> <li>Long Description Enter long description here 227 characters remaining </li> <li>6. Be sure that the appropriate Ledger Group on the Header page is identified.</li> </ul>                                                                                                    |    |
| <ul> <li>5. On the Header page, the Long Description is where you will enter the journal description detail. You have 254 characters available in this field.</li> <li>Long Description Enter long description here <ul> <li>227 characters remaining</li> </ul> </li> <li>6. Be sure that the appropriate Ledger Group on the Header page is identified.</li> </ul>                                                                                                    |    |
| 6. Be sure that the appropriate Ledger Group on the Header page is identified.      *Ledger Group ACTUALS                                                                                                    | 1  |
| 6. Be sure that the appropriate Ledger Group on the Header page is identified.                                                                                                    |    |
|                                                                                                    |    |
| 7. The Journal Source Code will default and is tied to your User ID. The journal source code is an important piece of information on your financial reports.           *Source SC1                                                                                                    | I  |

## **Creating Journal Entries**

| 8.  | Select <b>Attachments</b> to add supporting documentation for this journal entry.                                                                                                    |
|-----|----------------------------------------------------------------------------------------------------|
|     | ·                                                                                                    |
|     | Attachments (0)                                                                                                    |
|     | Onland Attackment                                                                                                    |
| 9.  | Select Add Attachment.                                                                                                    |
|     | Add Attachment OK                                                                                                    |
|     |                                                                                                    |
| 10. | Select Choose File.                                                                                                    |
|     |                                                                                                    |
|     | File Attachment                                                                                                    |
|     |                                                                                                    |
|     | Upload Cancel                                                                                                    |
|     |                                                                                                    |
| 11. | Locate and select the file on your computer and select <b>Open</b> .                                                                                                    |
|     |                                                                                                    |
|     |                                                                                                    |
|     | Adobe Acrobat Document                                                                                                    |
|     | Minima Although and a second at a                                                                                                    |
|     | and a second second sec |
|     | a fantas                                                                                                    |
|     | File name: FIN92_JE_6ThingsToKnow 		 All Files                                                                                                    |
|     | Open  Cancel                                                                                                    |
| 12. | Select Upload.                                                                                                    |
|     | File Attachment                                                                                                    |
|     | Help                                                                                                    |
|     |                                                                                                    |
|     | Upload Cancel                                                                                                    |
|     |                                                                                                    |

## **Creating Journal Entries**

| 13. | If you wish, insert a file description in t                                                                                                    | he <b>Descript</b> i                                                                                    | ion field.                                                                                                    |  |
|-----|----------------------------------------------------------------------------------------------------|----------------------------------------------------------------------------------------------------|----------------------------------------------------------------------------------------------------|--|
|     | Details                                                                                                    |                                                                                                    |                                                                                                    |  |
|     | File Name                                                                                                    | Show to<br>Approver?                                                                                    | Description                                                                                                    |  |
|     | FIN92_JE_6ThingsToKnow.pdf                                                                                                    |                                                                                                    | Enter file description here                                                                                                    |  |
| 14. | Select Ok.                                                                                                    |                                                                                                    |                                                                                                    |  |
|     | Add Attachment OK                                                                                                    | ]                                                                                                    |                                                                                                    |  |
| 15. | The <b>Attachments</b> link on the <b>Header</b> parentheses. This indicates that the file                                                                                                    | page should<br>e was succe                                                                              | now have a numerical value in ssfully attached.                                                                                                    |  |
|     | Attachments (1)                                                                                                    |                                                                                                    |                                                                                                    |  |
| 16. | After completing the information on the                                                                                                    | e <b>Header</b> pag                                                                                     | ge, select the <b>Lines</b> page.                                                                                                    |  |
|     | <u>H</u> eader <u>Lines</u> <u>T</u> otals <u>E</u> rrors <u>App</u>                                                                                                    | proval                                                                                                  |                                                                                                    |  |
| 17. | The <b>Lines</b> section will default with Line<br><b>SpeedType</b> field and select tab on you<br>after you enter the <b>SpeedType</b> will pop<br>Fund, Org, and Program or Project. No<br>always enter the SpeedType on a jour<br>SpeedType will default additional require<br>and Activity ID. | e 1. Enter the<br>ur keyboard.<br>pulate the oth<br>ote: If you we<br>nal line inste<br>ired fields for | e appropriate <b>SpeedType</b> in the<br>Selecting tab on your keyboard<br>ther ChartField information for<br>ork with projects, you should<br>ead of the FOPPS. The<br>r projects such as PC Bus Unit |  |
|     | Lines       Select     Line     *Unit     *Ledger     SpeedType       1     UCOLO     Q     ACTUALS     51019448                                                                                                    | Fund         Org           Q         10         Q         50                                            | ganization Program<br>1027 Q 46291 Q                                                                                                    |  |

PeopleSoft Finance System: Step by Step Guide

|     |                                                                                                    | C                                   | reating .                                                                  | Journal                                          | Entries                                                       |                                                            |
|-----|----------------------------------------------------------------------------------------------------|-------------------------------------|----------------------------------------------------------------------------|--------------------------------------------------|---------------------------------------------------------------|------------------------------------------------------------|
| 18. | 3. Enter the <b>Account</b> . When you enter the <b>Account</b> , the <b>Account Description</b> will populate the <b>Journal Line Description</b> field. This should be changed to reflect the purpose of the transaction.                  |                                     |                                                                            |                                                  | Int Description will changed to reflect the                   |                                                            |
|     | <b>Lines</b>                                                                                                    |                                     |                                                                            |                                                  |                                                               | ]                                                          |
|     | Select                                                                                                    | Line                                | Account                                                                    | Bud Ref                                          | Amount                                                        |                                                            |
|     |                                                                                                    | 1                                   | 480101 Q                                                                   | Q                                                |                                                               |                                                            |
|     |                                                                                                    |                                     | 4                                                                          |                                                  |                                                               |                                                            |
| 19. | Enter the                                                                                                    | Amount.                             |                                                                            |                                                  |                                                               |                                                            |
|     |                                                                                                    |                                     |                                                                            |                                                  |                                                               |                                                            |
|     | Select I                                                                                                    | Line Acc                            | ount Bud Re                                                                | f Amount                                         |                                                               |                                                            |
|     |                                                                                                    | 1 480                               | 101 Q                                                                      | Q                                                | 55                                                            |                                                            |
|     |                                                                                                    | 4                                   |                                                                            |                                                  |                                                               |                                                            |
| 20. | Remember to update the Journal Line Description field, as discussed in step 18, to reflect the purpose of this transaction.          Journal Line Description         Office Supplies (Update this)         Project Related Journal Entries: |                                     |                                                                            |                                                  |                                                               |                                                            |
|     | You will ne                                                                                                    | eed to co                           | mplete the Al                                                              | N Type field.                                    |                                                               |                                                            |
| 22. | To add an<br>button). Yo<br><b>to Add</b> fie                                                                                                    | additiona<br>ou can ac<br>ld. Repea | al line to the j<br>ld multiple lin<br>at steps 17-2 <sup>-</sup><br>+ – 🗐 | ournal entry,<br>les at one tim<br>1 for the add | select the <b>plus</b><br>ne by changing th<br>itional lines. | <b>sign</b> (insert lines<br>ne number in the <b>Lines</b> |
| 23. | Select Sav                                                                                                    | Ve.                                 | 2 Refresh                                                                  | ]                                                |                                                               |                                                            |

## PeopleSoft Finance System: Step by Step Guide Creating Journal Entries

| 24. | The Finance System will assign a Journal ID to the Journal Entry.                                                                                                    |
|-----|----------------------------------------------------------------------------------------------------|
|     | Message                                                                                                    |
|     | Journal 0001096485 is saved. (5210,6)                                                                                                    |
|     | OK                                                                                                    |
| 25. | After you have entered and saved a journal entry, you must run the <b>Edit Journal</b> process to ensure that the journal entry is validated. You validate a journal entry to ensure:                                       |
|     | Your Fund and Account combination is valid                                                                                                    |
|     | <ul> <li>The Accounts on your JE are not System-Maintained Accounts</li> <li>You are not using a Budget-Only Account on an Actual JE</li> </ul>                                                                             |
|     | <ul> <li>The JE is in balance (for Actual JEs)</li> </ul>                                                                                                    |
| 26. | The Edit Journal process is completed on the Lines Page. Select Edit Journal in the Process dropdown menu. Prior to completing the Edit Journal process, the Journal Status will be N, meaning "Not yet edited."            |
|     | *Process Edit Journal                                                                                                    |
| 27. | Select Process.                                                                                                    |
|     | Process                                                                                                    |
| 28. | After the <b>Edit Journal</b> process runs, the <b>Journal Status</b> field will reflect either <b>V</b> for <b>Valid</b> status or <b>E for Error</b> status. You can check the error by selecting the <b>Errors</b> page. |
|     |                                                                                                    |
|     | V                                                                                                    |
|     |                                                                                                    |
|     |                                                                                                    |
|     |                                                                                                    |

|     | 0                                                                                                    |
|-----|----------------------------------------------------------------------------------------------------|
| 29. | Once the journal is validated, select <b>Submit Journal</b> from the <b>Process</b> dropdown menu. Note: you can also submit the journal from the Approvals page by selecting the Submit button. |
|     | *Process Submit Journal                                                                                                    |
| 30. | Select Process.                                                                                                    |
|     |                                                                                                    |
|     | Process                                                                                                    |
| 31. | You can view the approval flow under the <b>Approval Stages</b> section. Select Multiple Approvers to see who the journal routed to for approval.                                                |
|     | Approval Stages                                                                                                    |
|     | Unit UCOLO, ID 0001096485, Date 2015-10-26, Line Unit UCOLO:Pending                                                                                                    |
|     | Approval Paths7                                                                                                    |
|     | Pending<br>Multiple Approvers                                                                                                    |
|     | CU WF Journal OUC                                                                                                    |
|     |                                                                                                    |
|     | End procedure.                                                                                                    |